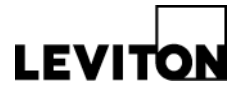

## How to download and review station programming

Product: D8000 Product Family

Article ID: 040909-RL/AM-01

**Date:** April 09, 2009

Summary: This article explains the method for downloading and reviewing station programming

Information: Prerequisite: Connection from PC to Lumanet Network via NPC or RS232 programming port.

**STEP 1**: Remove control station from the wall.

**STEP 2**: Locate dipswitch block on rear of the station. The switch levers are numbered 1-8. The switch is set to the binary representation of the ID number.

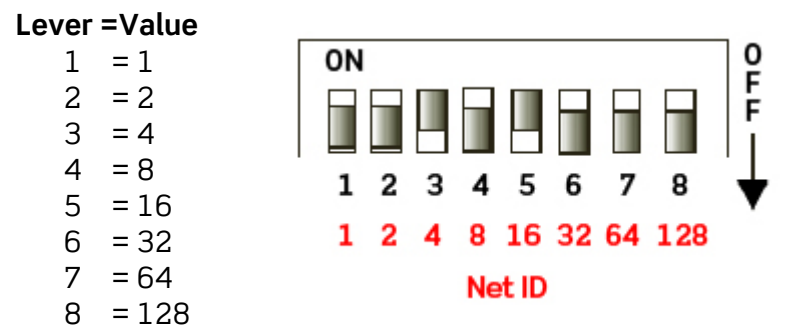

**STEP 3**: Add the value of each lever in the "ON" position to determine the ID number in decimal form.

#### For example:

To set the address to 39, the following switches need to be in the "**ON**" position: 1, 2, 3, 6 = 1 + 2 + 4 + 32 = 39

STEP 4: Open Luma-Edit program (available at: <u>www.leviton.com/software</u>)

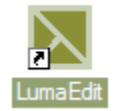

**STEP 5**: Click on Station menu and then choose READ Program From Station.

## **Technical Article**

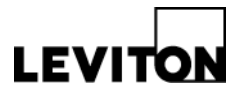

| 📐 Luma Edit |         |                           |      |        |      |  |  |  |
|-------------|---------|---------------------------|------|--------|------|--|--|--|
| File        | Project | Station                   | View | Window | Help |  |  |  |
|             |         | READ Program From Station |      |        |      |  |  |  |
|             |         | WRITE Program To Station  |      |        |      |  |  |  |
|             |         | FTP •                     |      |        |      |  |  |  |

**STEP 6**: (a) At this time make sure that NET ID in the upper left hand corner is set to the proper ID of the station that you are going to READ the information from. (b) Active interface should be RS-232 or NPC depending on the interface being used.

#### If using RS232:

a) Serial Port should be Com 1 – Make sure the port you are on the computer is Com 1 or one of the other available ports.

- b) The NET ID just below Serial Port should be the ID of the RS-232 port.
- c) Click on Read Program from Station button.

| Station Program Memory                                 |                   |  |  |  |  |
|--------------------------------------------------------|-------------------|--|--|--|--|
| Net ID File Name                                       |                   |  |  |  |  |
| I JL:\Leviton\Station1.ida                             | <br>Deach Station |  |  |  |  |
| BEAD program from station                              | neset station     |  |  |  |  |
| TIERD programmon station                               |                   |  |  |  |  |
| WRITE Program to station                               |                   |  |  |  |  |
| Cancel                                                 |                   |  |  |  |  |
|                                                        |                   |  |  |  |  |
| 0 of 0 Bytes                                           |                   |  |  |  |  |
| Active Interface RS-232                                |                   |  |  |  |  |
| Port C Send Serial Port Com1<br>Open C Recv Net ID 125 | Change Settings   |  |  |  |  |

### If using NPC:

- a) Type in the IP address of the NPC you are communicating thru.
- b) Press the READ Program from station button.
- c) Press "OK" to reset the station when it prompts you.

# 

## **Technical Article**

| Station Program Memory                             |               |  |  |  |  |
|----------------------------------------------------|---------------|--|--|--|--|
| Net ID File Name                                   |               |  |  |  |  |
| 1 C:\Leviton\Station1.lda                          |               |  |  |  |  |
| Status                                             | Reset Station |  |  |  |  |
| [READ program from station]                        |               |  |  |  |  |
| WRITE Program to station                           |               |  |  |  |  |
| Cancel                                             |               |  |  |  |  |
| 1                                                  |               |  |  |  |  |
| 0 of 0 Bytes                                       |               |  |  |  |  |
| Active Interface NPC -                             |               |  |  |  |  |
| Port C Send<br>Open C Recv<br>Lumanet Port A © B C | Reboot NPC    |  |  |  |  |
|                                                    |               |  |  |  |  |

**STEP 7**: Wait for station information to download to the computer.

| Station Program Memory                                               |               |  |  |  |  |  |
|----------------------------------------------------------------------|---------------|--|--|--|--|--|
| Net ID File Name                                                     |               |  |  |  |  |  |
| 1 C:\Leviton\Station1.Ida                                            |               |  |  |  |  |  |
| Status                                                               | Reset Station |  |  |  |  |  |
| READ program from station requesting packet# 64<br>Starting download |               |  |  |  |  |  |
| WRITE Program to station                                             |               |  |  |  |  |  |
| Cancel                                                               |               |  |  |  |  |  |
|                                                                      |               |  |  |  |  |  |
| 2048 ol 2080 Bytes                                                   |               |  |  |  |  |  |
| Active Interface NPC -                                               |               |  |  |  |  |  |
|                                                                      |               |  |  |  |  |  |
| Port Send NPC IP Address Open C Recy 192.168.90.82                   | Reboot NPC    |  |  |  |  |  |
| Lumanet Port A B C                                                   |               |  |  |  |  |  |
|                                                                      |               |  |  |  |  |  |

## **Technical Article**

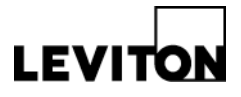

**STEP 8**: Click on one of the buttons that do not have an "x" over the button to review the setting in the button, refer to Help file for information on commands available.

| 🔊 Station 1.ldi                                                                                                    |           | 2        |
|----------------------------------------------------------------------------------------------------|-----------|----------|
| Net ID 1 Slave To ID                                                                                                    |           |          |
| Click on a button to program C Enable IR Btn 1 Softlock Level 0                                                                                                    | 5         | MAX      |
| C Toggle Press     V Button Is Recordable     Security Level     Vector     Vector | 6         | (1)      |
| Action List Add Edit Del Copy Paste     LED,1                                                                                                    | 7         | REC      |
| FADETO R5,1@34,2@43<br>FADETO R5,4-7@25,9-14@40,16@25,17@0,18@75,19@0,21@75                                                                                                    | 8         | <u>v</u> |
| Сору                                                                                                    | $\otimes$ | OFF      |
|                                                                                                    | •         |          |
|                                                                                                    |           |          |

**Contact:** If you have any questions or concerns, please call LMS technical support at (800) 959-6004.